Manual de instalación Primero necesitas un servidor Apache, local o remoto. Descomprime los archivos de wp.zip en la carpeta correspondiente del servidor (opciones: htdocs o html) Abre phpMyAdmin y crea una base de datos con el nombre qwz544 Crea un usuario con el mismo nombre para la base de datos y concedele todos los permisos Pon la contraseña AlvaroVaro666 al usuario Abre el archivo wp-config.php que se encuentra en la raiz del sitio

Encontrarás este código en las líneas 15 a 19. Modifica qwz544.malvinas1982.es por tu servidor de bases de datos (probablemente â€~localhost')

```
define( 'DB_NAME', 'qwz544' );
define( 'DB_USER', 'qwz544' );
define( 'DB_PASSWORD', 'AlvaroVaro66' );
define( 'DB_HOST', 'qwz544.malvinas1982.es' );
```

Ahora entra a tu servidor, si es local <u>http://localhost</u> o por tu dominio